# 5.12 Speciální grafy

# 5.12.1 Windrose graf (Graf větrné růžice)

Windrose grafy slouží k prezentaci dat o rychlosti větru a směru větru pomocí údajů, shromážděných v průběhu delšího času a na určitém místě.

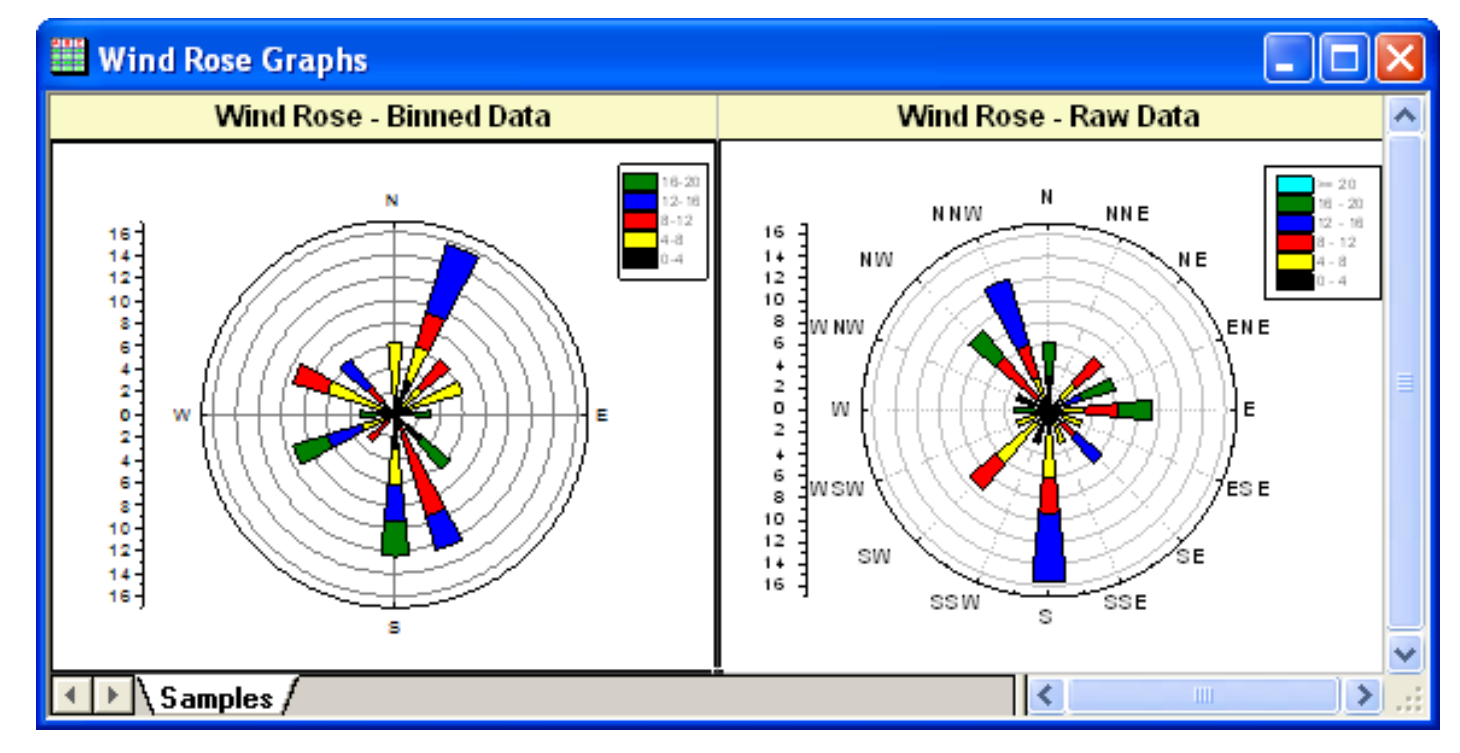

### Souhrn:

- Vytvoření Windrose grafu z binned dat.
- Uprava směr popisu ticků na Windrose grafu.
- Vytvoření Windrose grafu z nezpracovaných údajů.

### Kroky:

Část 1: Vytvoření Windrose graf z binned dat 1. Klikněte na File, Open, Samples, Statistical and Specialized Graphs, Open. Přejděte dále do složky projektu odborných grafů: Statistical and Specialized Graphs, Specialized, Wind Rose a aktivujte Windrose Binned Data workbook. (Pokud nemáte soubor projektu, prosím importovat ukázkových dat).

2. Označte všechny sloupce a klikněte na ikonku
Wind Rose - Binned Data ze 2D Graphs z Toolspanelu nástrojů 2D grafů nebo Plot, Specialized,
Windrose-Binned Data.

Windrose graf by měl vypadat takto:

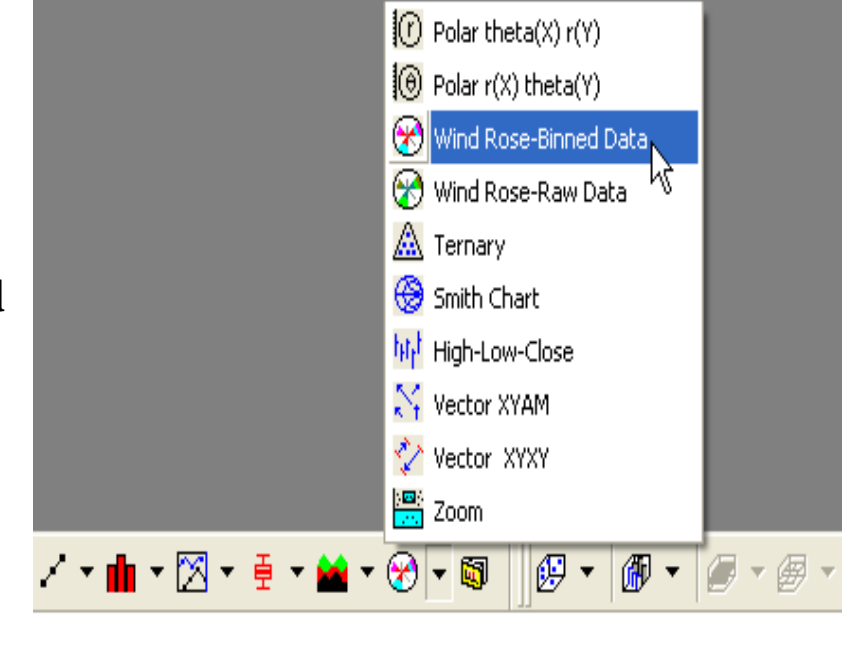

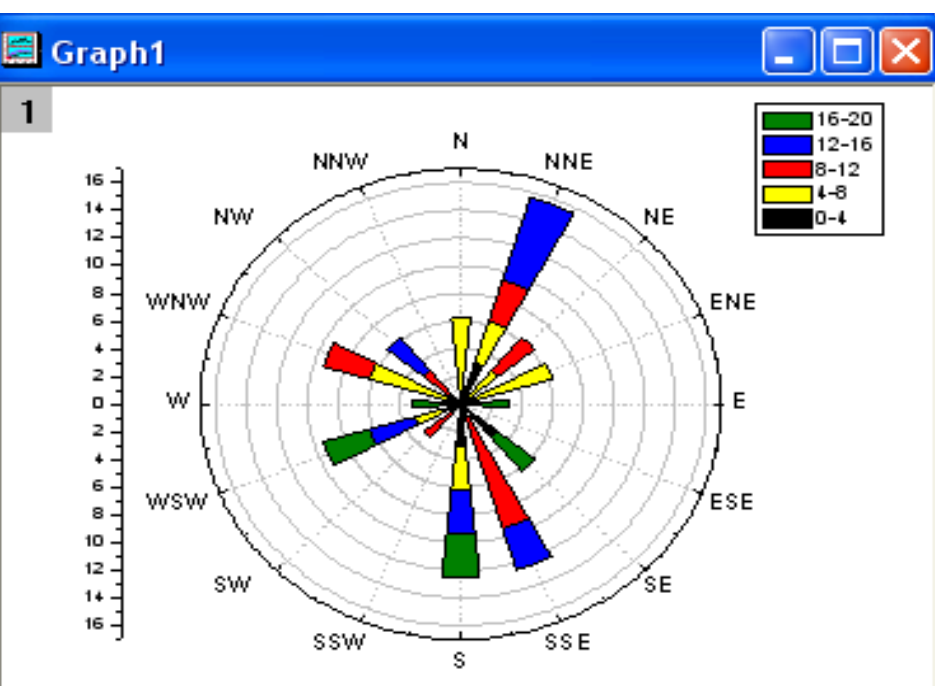

3. Nyní změňte směr větru a zobrazte pouze **N**, **E**, **S**, **W**. Klikněte pravou myší na **Tick** označení **N** a poté vyberte **Tick Labels**. Tím se otevře dialog **X Axis-Layer1**.

Změňte nastavení dle na následujícího obrázku.

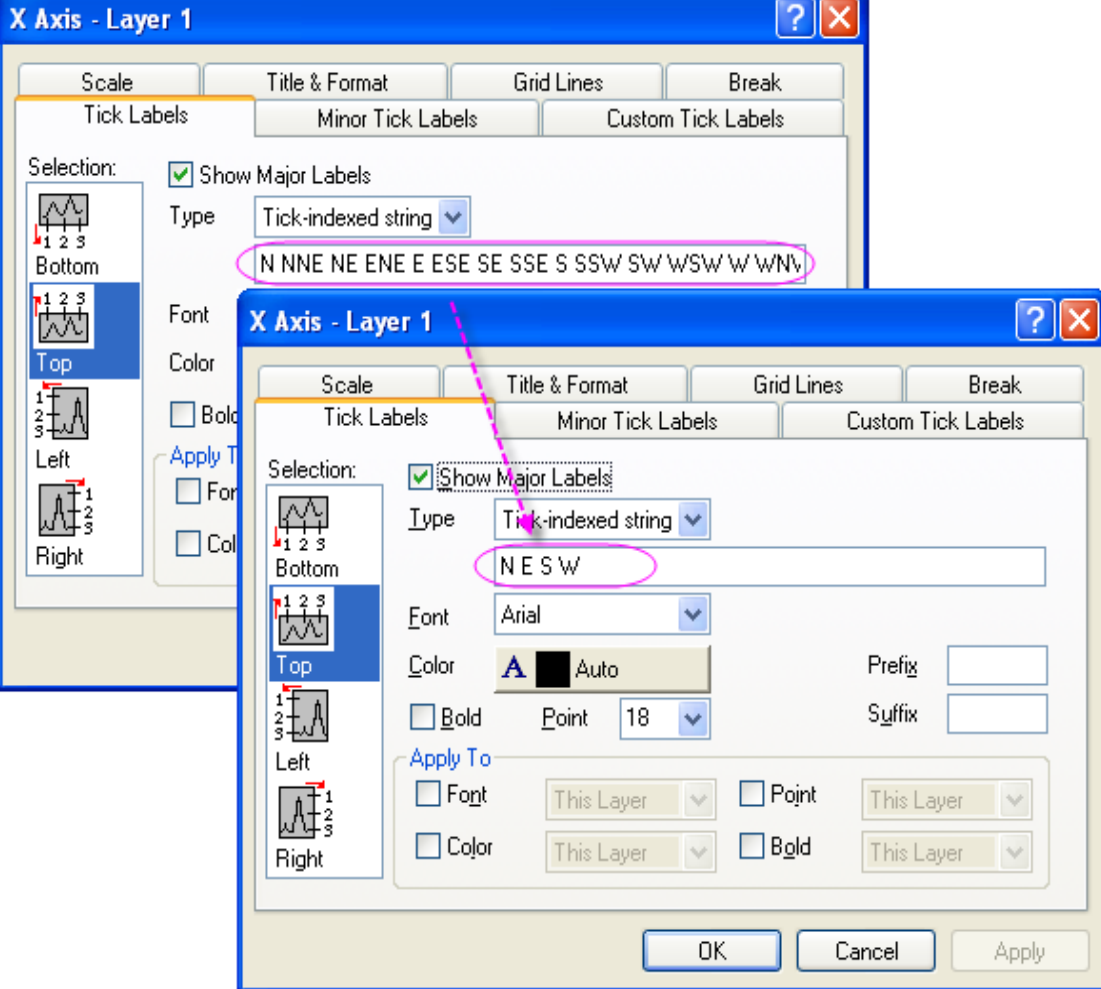

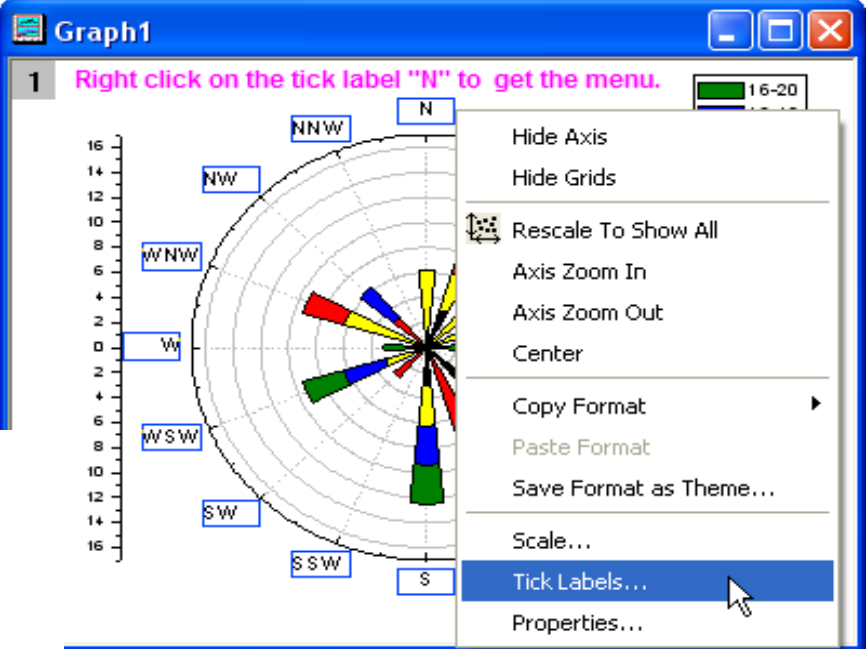

Aktivujte kartu **Scale**. Zadejte **90** do textového pole **Increment** a potom klikněte na **OK**. Graf by měl vypadat dle obrázku vpravo:

#### Část 2: Vytvoření Windrose z nezpracovaných údajů Kroky:

- Přejděte do složkyStatistical and Specialized Graphs, Specialized, Wind Rose a aktivujte sešit Windrose Raw. Jděte na první list (listu Raw data).
- 2. Zvýrazněte sloupce **A** a **B** a klikněte na ikonku **Wind Rose-Rose Data** na Tools-panelu nástrojů 2D grafů.

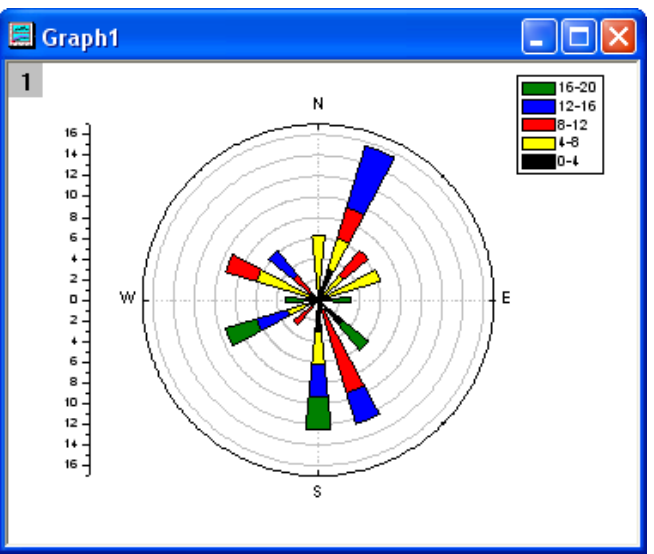

|                     | Polar theta(X) r(Y)             |                       |
|---------------------|---------------------------------|-----------------------|
|                     | Polar r(X) theta(Y)             |                       |
|                     | 🛞 Wind Rose-Binned Data         |                       |
|                     | 🛞 Wind Rose-Raw Data 🔪          |                       |
|                     | 🛕 Ternary                       |                       |
|                     | 🛞 Smith Chart                   |                       |
|                     | իկի <sup>t</sup> High-Low-Close |                       |
|                     | 😽 Vector XYAM                   |                       |
|                     | 🏆 Vector XYXY                   |                       |
|                     | 📟 Zoom                          |                       |
| / * 💼 * 🔀 * 🚊 * 🕍 * | 8 • 🚳 🛛 🥵 • 🗿 •                 | <b>@</b> • <b>@</b> • |

3. Proveď te nastavení k vytvoření **Wind Rose** grafu uvedená na obrázku vpravo:

| Plotting: plot_windrose               |                                 |
|---------------------------------------|---------------------------------|
| Dialog Theme <last used=""></last>    | F                               |
| Description                           |                                 |
|                                       |                                 |
| 🖽 Input                               | [Book7]''Raw Data''!(A''I 🛐 🕨 📒 |
| Number of Direction Sectors           | 16                              |
| Direction Labels                      | N-NNE-NE 💌                      |
| Wind Speed                            |                                 |
| Minimum Speed                         | 0 🔽 Auto                        |
| Maximum Speed                         | 20 🗹 Auto                       |
| Increment                             | 4 Auto                          |
| Number of Intervals                   | 5                               |
| Orientation                           | Direction (Blowing From)        |
| Quantity to Compute                   | Percent Frequency               |
| Subtotal Count for Each Speed Interve | al 🔽 🗸 🗸                        |
|                                       | >                               |
| Auto Preview                          | eview OK Cancel »               |

Konečný graf by měl vypadat takto:

### **Binned data**

Import Wizard - So

🔘 Bi

Data Type

💿 ASCII

🔘 File

Data Source

Clipboard

Chcete-li importovat binned data do listu, můžete je zkopírovat **Binned Data 1** (včetně nadpisu) a poté vyberte položku **File, Import, Import Wizard.** Zvolte políčko **Clipboard** ve skupině **DataSource** a potom klikněte na **Finish.** 

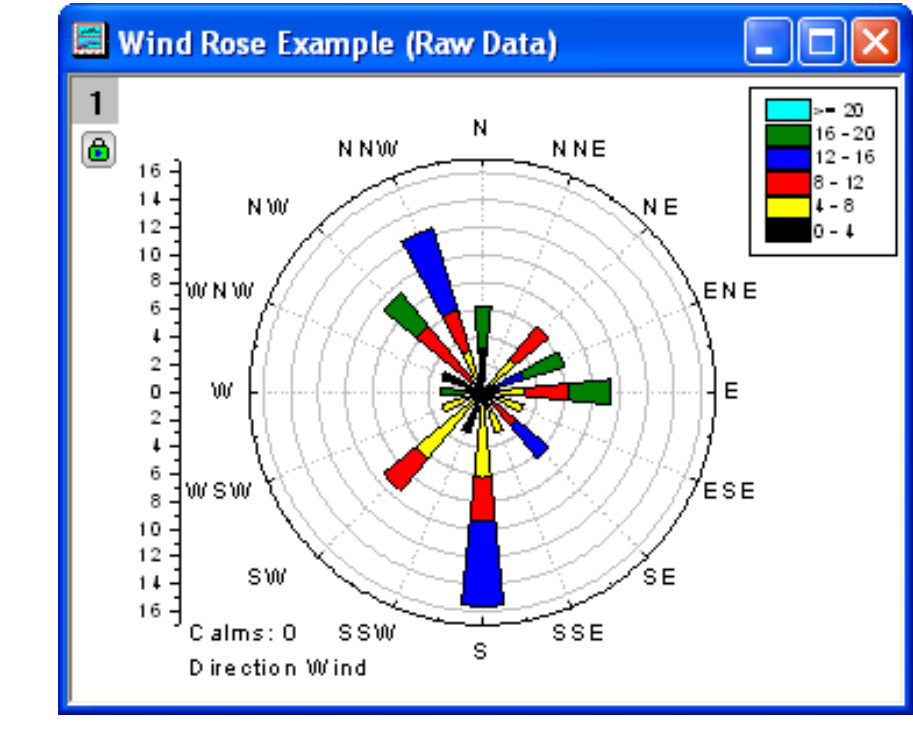

**16-20** 0 0 0 3.125

0 3.125

0

0

0

3.125 0

3.125 3.125

|                     | Direction | 0-4   | 4-8   | 8-12  | 12-16 |  |
|---------------------|-----------|-------|-------|-------|-------|--|
|                     | 22.5      | 3.125 | 3.125 | 3.125 | 6.25  |  |
|                     | 45        | 0     | 3.125 | 3.125 | 0     |  |
|                     | 67.5      | 0     | 6.25  | 0     | 0     |  |
| urce                | 90        | 0     | 0     | 0     | 0     |  |
| uice                | 112.5     | 0     | 0     | 0     | 0     |  |
|                     | 135       | 3.125 | 0     | 0     | 0     |  |
|                     | 157.5     | 0     | 0     | 9.375 | 3.125 |  |
| nary 🔘 User Defined | 180       | 3.125 | 3.125 | 0     | 3.125 |  |
|                     | 202.5     | 0     | 0     | 0     | 0     |  |
|                     | 225       | 0     | 0     | 3.125 | 0     |  |
|                     | 247.5     | 0     | 3.125 | 0     | 3.125 |  |
|                     | 270       | 0     | 0     | 0     | 0     |  |
|                     | 292.5     | 0     | 6.25  | 3.125 | 0     |  |
|                     | 315       | 0     | 0     | 3.125 | 3.125 |  |
|                     | 337.5     | 0     | 0     | 0     | 0     |  |
|                     | 360       | 0     | 6.25  | 0     | 0     |  |
|                     |           |       |       |       |       |  |

0

0

0

0

382.5

#### Raw data

Finish.

Chcete-li importovat **RAW data** do listu, můžete zkopírovat **Raw Data** (včetně nadpisu) a poté vyberte položku **File, Import, Import Wizard**. Zvolte políčko **Clipboard** ve skupině **DataSource** a potom klikněte na

| Import Wizar         | d - Source |                |
|----------------------|------------|----------------|
| Data Type<br>O ASCII | O Binary   | O User Defined |
| Data Source          |            |                |
| 🔘 File               |            |                |
| Clipboard            |            |                |

Direction Speed 311.5 12.75 142.7 11.18 161.6 5.9 277.3 8.24 155.3 13.46 40.8 8.57 43.4 4.38 1.3 10.91 78.8 18.72 237.8 16.22 114.6 0.88 2.1 12.05 290.5 4.6 174.1 3.29 267.6 16.64 8 5.6 213.9 8.04 134.8 17.26 137.6 11.87 46.1 5.48 4.5 13.47 311.2 10.17 154.4 11.17 176.2 18.91 348.1 4.11 225.2 6.65 236.4 12.87 11.7 1.07 278.9 4.36 356.5 5.01 58.9 7.3 161.8 15.6

## 5.12.2 Graf funkce s definovanými parametry

Origin může nakreslit grafy různých funkcí. Je možné nakreslit graf funkce s parametry definovanými v listu. Graf lze aktualizovat automaticky tak jako parametry při změně listu.

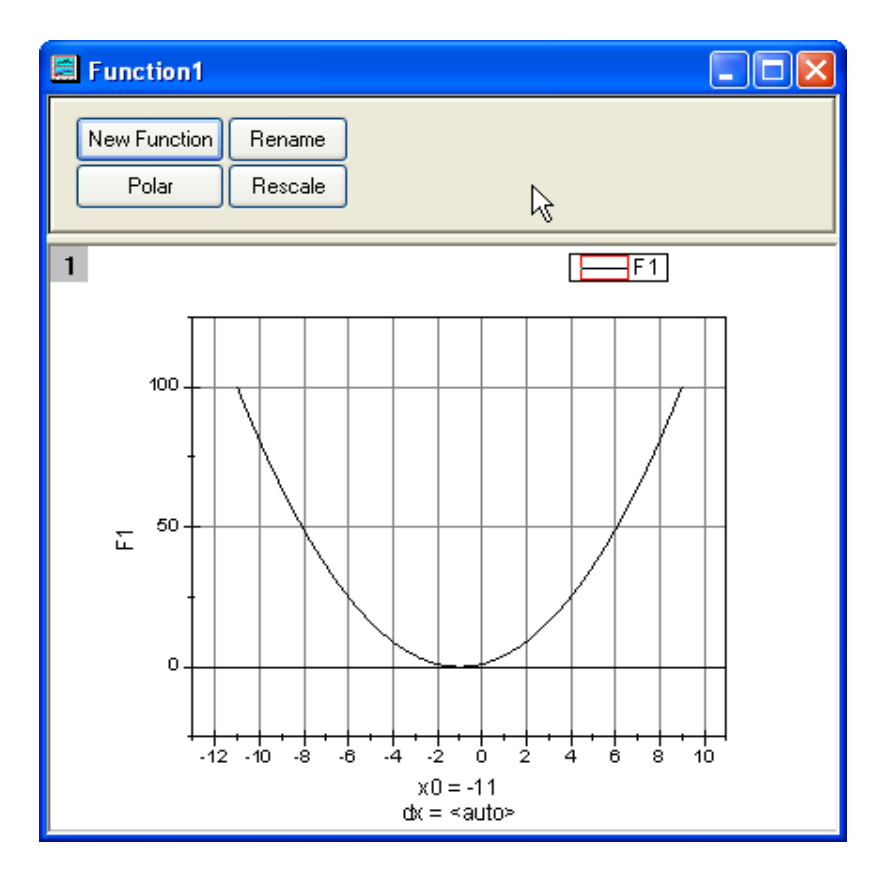

#### Souhrn:

- Dialogové okno může nadefinovat proměnné v dialogu Set Values.
- Nakreslete graf funkce s parametry.
- Aktualizujte graf automaticky po změně parametrů.

Tuto funkci budeme používat jako vzorový příklad: y=p0+p1\*x+p2\*x^2. Nastavte list se třemi parametry p0, p1, p2, uloženými ve Column A, Column B, Column C, jak je uvedeno na obrázku.

## Kroky:

1. Klikněte na ikonku Add New Columns na Tools-panelu nástrojů.

2. Zvýrazněte sloupec D a pak Column, Set Column Values. Vyberte Auto z Recalculate seznamu. Zadejte skript dle obrázku a nadefinujte parametry v Before Formula Script textovém poli: p0=col(1)[1]; //Speccify Column A for p0. p1=col(2)[1]; //Speccify Column B for p1. p2=col(2)[1]; //Speccify Column C for p2. Klik na OK zavřete dialogové okno.

Všimněte si, že se objevila zelená ikona zámku v pravém horním rohu sloupci **D**, což naznačuje, že režim **Recalculate Mode** je na **Auto**.

| Book1      |      |   |      |   |      |   | (    |             |
|------------|------|---|------|---|------|---|------|-------------|
|            | A(X) |   | B(Y) |   | C(Y  | ) |      | ^           |
| Long Name  | рO   |   | p1   |   | p2   |   |      |             |
| Units      |      |   |      |   |      |   |      |             |
| Comments   |      |   |      |   |      |   |      |             |
| 1          |      | 1 |      | 2 |      | 1 |      |             |
| 2          |      |   |      |   |      |   |      | ~           |
| Sheet1     | /    |   |      |   |      | < | [ "  |             |
| I Book1    |      |   |      |   |      |   |      |             |
|            | A(X) |   | B(Y) |   | C(Y) |   | om 🛛 | ^           |
| Long Name  | рO   |   | p1   |   | p2   |   |      | -           |
| Units      |      |   |      |   |      |   |      |             |
| Comments   | 1    |   | 2    |   | 1    |   |      |             |
| 2          |      |   | 2    |   | 1    |   |      | ~           |
| ▲ Notest 1 | /    |   |      |   |      | < |      | <b>&gt;</b> |

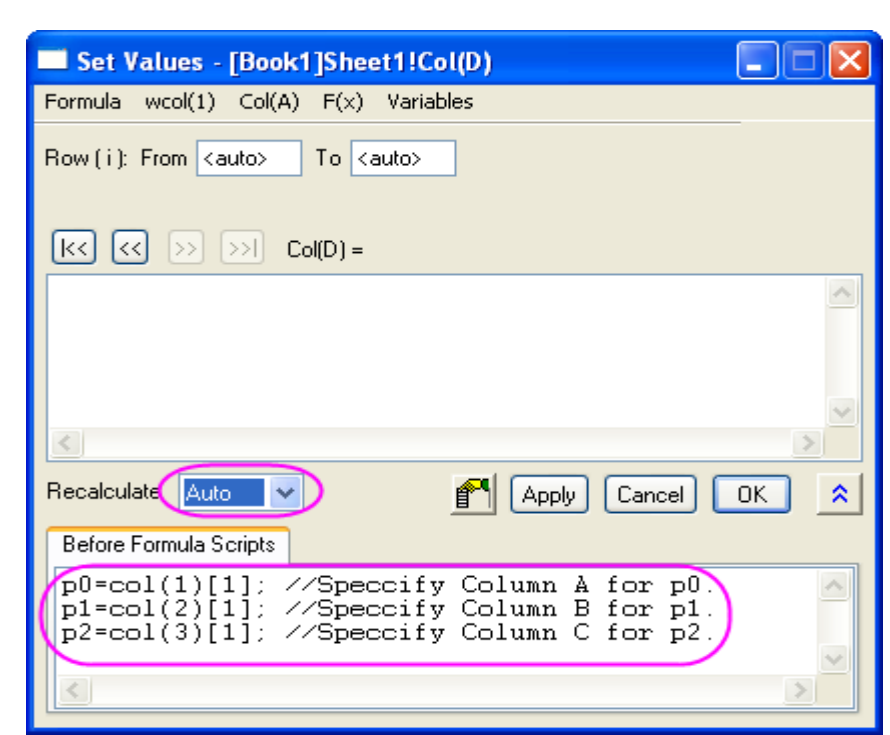

3. Klikněte na ikonku **New Function** označenou **fx** na Tools-panelu nástrojů. Otevře se dialog **Plot Details.** 

4. V dialogu Plot Details nastavte možnosti takto a kliknutím na OK zavřete dialogové okno.

| Plot Details - Plot Properties                                                                            | × |
|----------------------------------------------------------------------------------------------------|---|
| Line Function                                                                                             |   |
| Points From To<br>x 100 $\cdot$ 11 9 $\land$ Auto<br>Y(x) = $p0+p1*x+p2*x^2$ $>$<br>Before Formula Script |   |
| << Workbook OK Cancel Apply                                                                               |   |

Klikněte na ikonku **Rescale** na panelu nástrojů **Graph** a změníte měřítko grafu.

| 🗐 Function1                                                                                                    |   |
|----------------------------------------------------------------------------------------------------|---|
| New Function Rename<br>Polar Rescale                                                                                                    |   |
| 1 F1                                                                                                    |   |
| E = 50 + 100 + 100 + 1 | 0 |
| x0 = -11<br>dx = <auto></auto>                                                                                                    |   |

5. Funkce grafu mohou být aktualizovány automaticky, vždy když se změní parametry v prvním řádku listu. Změňte proto hodnotu v prvním řádku sloupce 2 z hodnoty 2 na 3. Klikněte mimo tuto buňku a dokončí se úpravy.

Obrázek vpravo ukazuje aktualizaci funkce grafu, která ukazuje na tuto změnu.

Skript použitý ve editačním okně **Before Formula Scripts** v oddíle **Set Values**:

p0=col(1) [1], / / Zadejte Column A pro p0. p1=col(2) [1], / / Zadejte Column B pro p1. p2=col(3) [1], / / Zadejte Column C pro p2.

Funkce v **F1(x)** v dialogu **Plot Details** je následující: **p0+p1\*x+p2\*x^2.** 

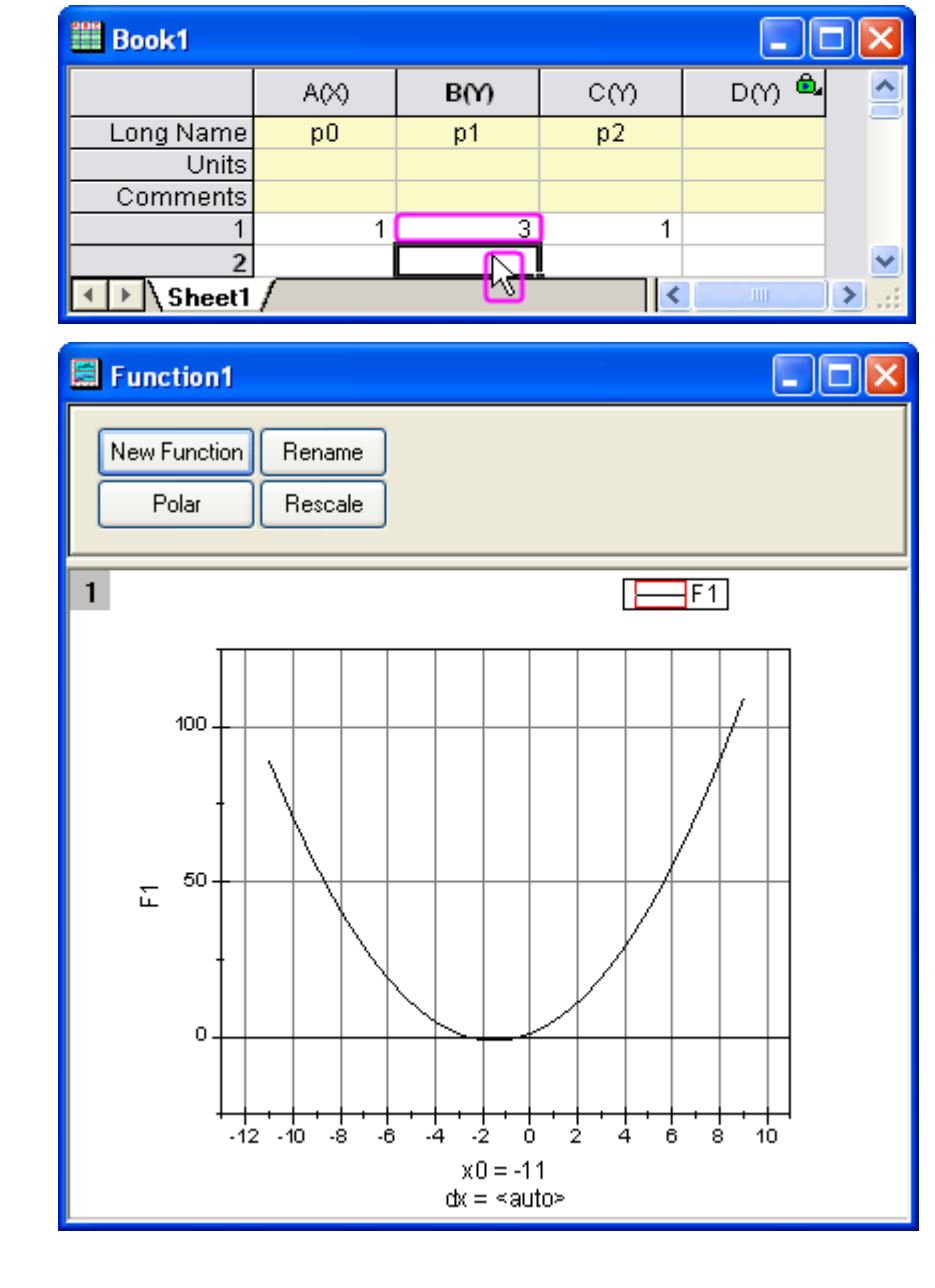

## 5.12.3 Otevřený burzovní sloupcový graf

Tutoriál vytvoří burzovní graf k zobrazení otevřených, vysokých, nízkých a úzkých cen spolu s objemem obchodování.

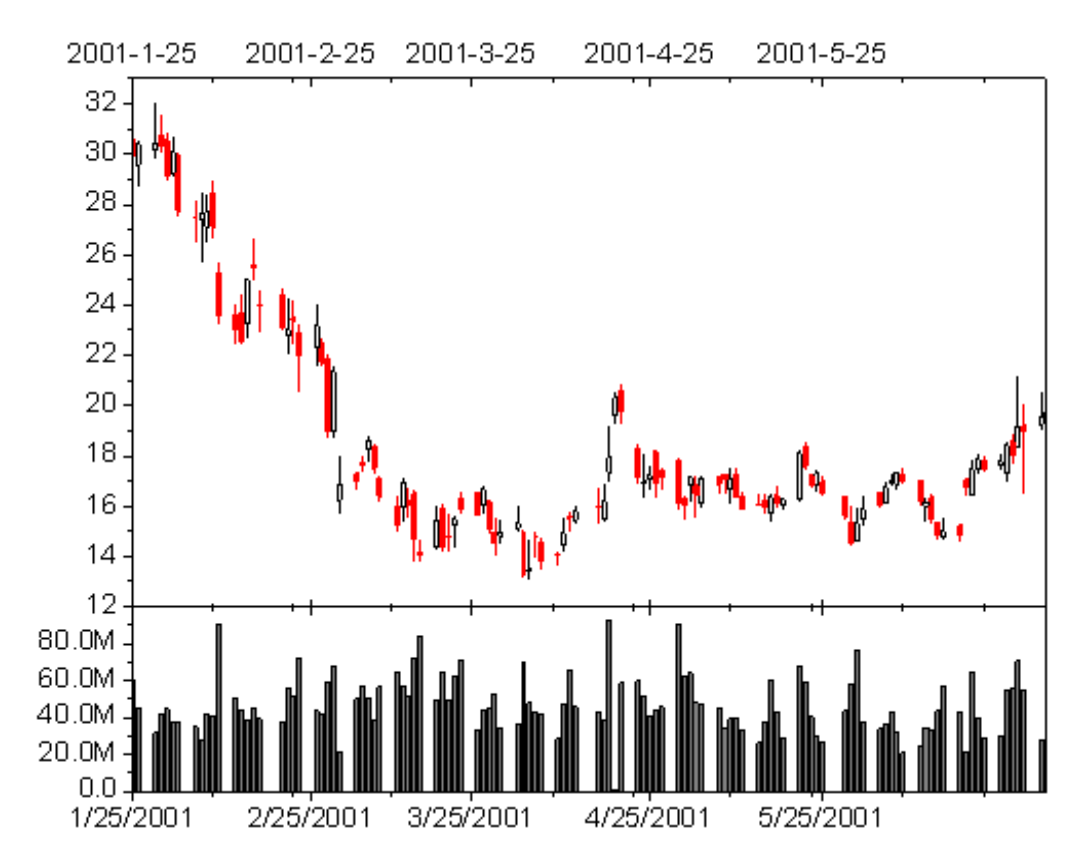

#### Souhrn:

- Nastavení formátu sloupce.
- Vytvořit burzovní graf s otevřenými, vysokými, nízkými a úzkými cenami a objemu obchodů.
- Nastavte formát datumu k zobrazení na osách.

### Kroky:

- Stáhněte si zdrojový soubor dat Gid213.opj z Galery a naimportujte: File, Open, Samples, Gid213.opj, Open.
- 2. Dvoj-klikem na záhlaví sloupce A vyvolejte dialog Column Properties. Aktivujte záložku Properties, pod větví Options, vyberte položku Date z Format a potom vyberte v uzlu Options Custom Display ze seznamu. V řádku v Custom Display zadejte dd'-'MMM'-'yyyy. Kliknutím na OK dokončete nastavení sloupce A jako datumového sloupce.
- 3. Označte všechny sloupce v listu a pak zvolte vytvoření grafu **Plot, Stock, OHLC-Volume.**
- 4. Dvoj-klikem na horní osu X vrstvy Layer1 v grafu se otevře dialogové okno k nastavení X-Axis-Price.
  Přepněte se do Tick Labels a zvolte v řádku Display volbu Custom Display. Do okénka Custom napište yy'-,MM,-'dd v Custom Display. Klikněte na OK.

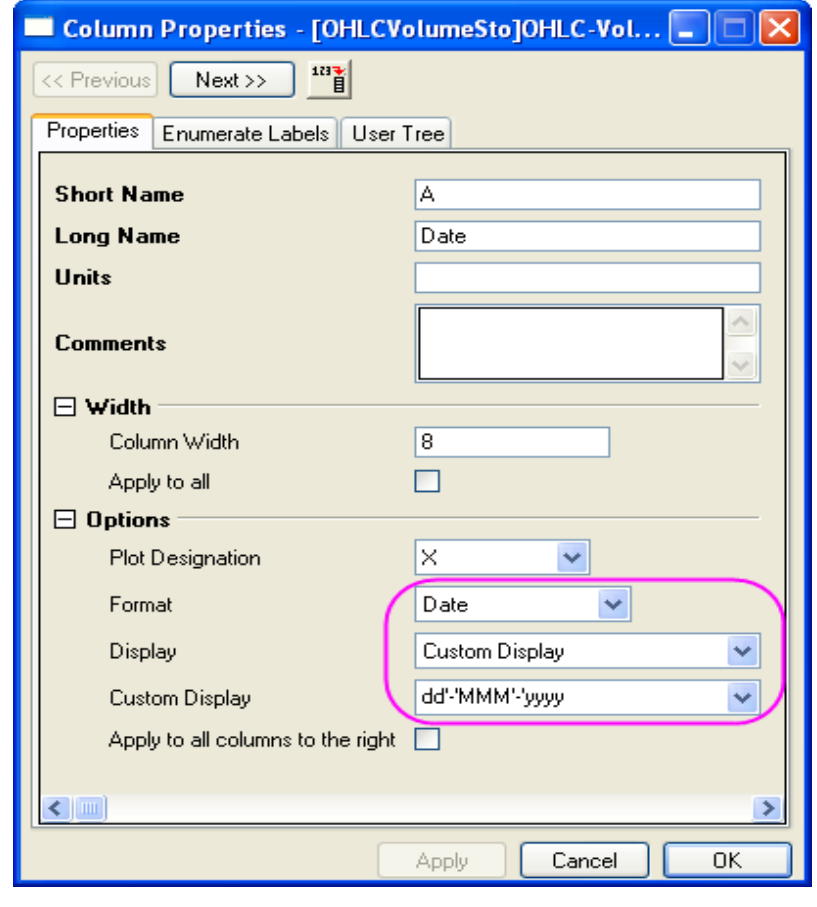

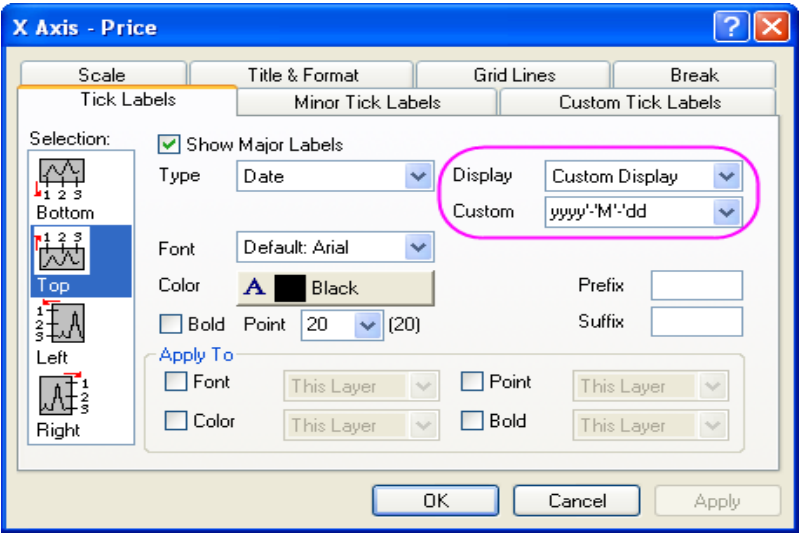

5. Dvoj-klikem na osu Y vrstvy Layer2 se otevře dialog k nastavení Axis Y-Price. Přejděte na kartu Scale a nastavte From, To, Increment na hodnoty 0, 100M, 20M.

6. Klik na **OK** dokončete nastavení osy a získáte burzovní graf otevřené, vysoké, nízké a úzké ceny a objemu obchodů, jak ukazuje obrázek vpravo.

| Y Axis - Volume      |                                   |                                                       | ? 🛛      |
|----------------------|-----------------------------------|-------------------------------------------------------|----------|
| Tick Labels<br>Scale | Minor Tick Labe<br>Title & Format | Minor Tick Labels Custom<br>Title & Format Grid Lines |          |
| Selection:           | 0                                 |                                                       | 20M      |
| Horizontal To        | 100M                              | 🔿 # Major Tick                                        | s 6      |
| Vertical             | e 💭 Linear 🗸                      | # Minor Tick                                          | .s 1     |
| Res                  | cale [ Normal 🗸                   | First Tick                                            |          |
| Tio                  | cks Location                      |                                                       |          |
|                      | Major Ticks From Dataset          |                                                       | ~        |
|                      | Minor Ticks From Dataset          |                                                       | ~        |
|                      |                                   | JK Cance                                              | el Apply |

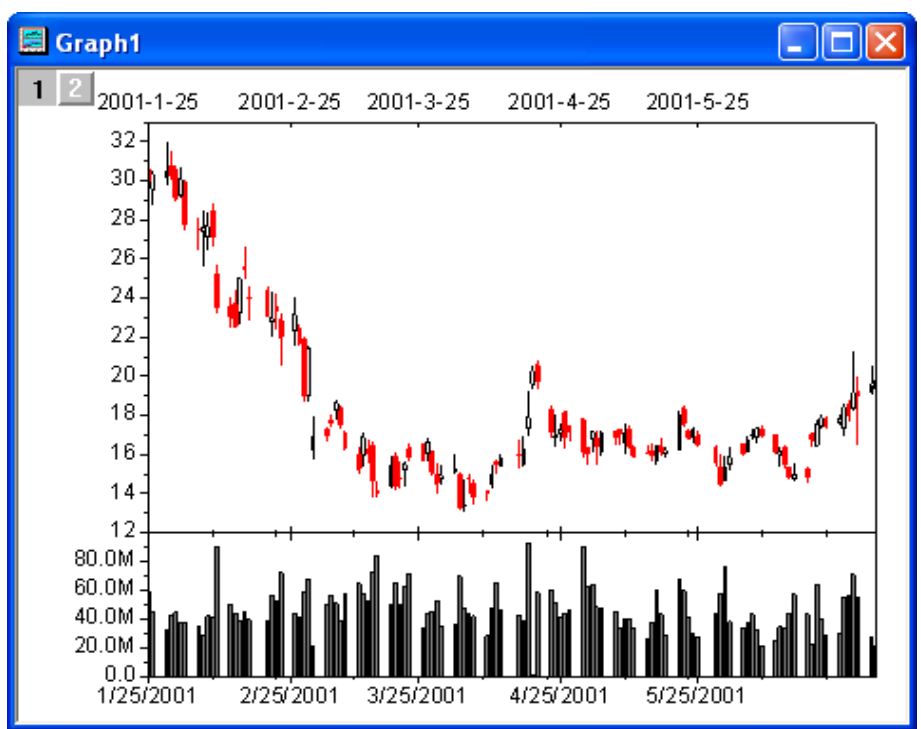